# 货物贸易外汇收支企业名录登记网上操作指引

# 一、企业法人注册

**第一步:进入官网进行注册。**登录国家外汇管理局数字外管平台 (网址:、http://zwfw.safe.gov.cn/asone)点击"法人注册(行政 许可业务)",进行注册。(注:如企业已在中国政务服务平台进行法 人注册,则无需再注册)。

| ▲四一体化在线或场距场平台<br>国家外汇管理局数字外管平台                                                                                                    | (ASOne)                                                                                                    |                                                                                                    |
|----------------------------------------------------------------------------------------------------|----------------------------------------------------------------------------------------------------|----------------------------------------------------------------------------------------------------|
| () 公告 业常用下载 区问题解答 同名词解释                                                                                                    | 更多>>                                                                                                    | 国家政务服务平台账号登录                                                                                                    |
| <ul> <li>【於物怒思处方】於物怒思為小二出潮系統升級公告</li> <li>【故李外管平台】关于自用"故李外管"從信服务号的通知</li> <li>【或李外管平台】其下自用"故李外管"從信服务号的通知</li> <li>【或李外管平台】其下分析大支持地注意问题</li> <li>【或李外管平台】其下分析大支持地注意问题</li> <li>【或李外管平台】其下分析大支持地注意问题</li> <li>【或李外管平台】直面水上管理思識李州管平台在线办事场计公告</li> <li>【或李州管平台】国家外汇管理思識李州管平台在线办事场计公告</li> <li>【或李州管平台】国家外汇管理思識李州管平台在线办事场计公告</li> <li>【或李州管平台】国家外汇管理思藏李州管平台在线办事场计公告</li> <li>【或李州管平台】国家外汇管理思藏李州管平台在线办事场计公告</li> <li>【或李州管平台】国家外汇管理思藏李州管平台在线办事场计公告</li> <li>【或李州管平台】国家外汇管理思藏李州管平台在线办事场计公告</li> <li>【或李州管平台】国家外汇管理思藏李州管平台在线办事场计公告</li> <li>【或李州管平台】国家外汇管理思藏李州管平台在线办事场计公告</li> <li>【或李州管平台】国家外汇管理思藏李州管平台在线办事场计公告</li> <li>【或李州管平台】国家外汇管理思藏李州管平台在线办事场计公告</li> <li>【或李小管平台】国家州汇管理思藏李州管平台不易动推行通知</li> <li>【或李小管平台】国家州汇管理思藏李州管平台不易动推行通知</li> <li>【或李小管平台]国家州汇管理思藏李州管平台系统推行通知</li> <li>【或李小管平台]国家州汇管理思藏李州管平台系统推行通知</li> <li>【或李小管平台]国家州汇管理思藏太平州管平台系统推行通知</li> <li>【或李小管平台]国家州汇管理国國太平州管平台系统推行通知</li> <li>【或李小管平台]国家州汇管理国國太平州管平台系统推行通知</li> <li>【或李小管平台]国家州汇管理国太平州等级州省平台在系统推广通知</li> <li>【或李小管平台]国家州汇管理国太平州等级州省和</li> <li>【或李小管平台]国家州汇管理国太平州管平台系统推行通知</li> <li>【或李小管平台系统推行通知</li> <li>【或李小管平台]国家州汇管理国國太平局平管平台系统推行通知</li> <li>【或李小管平台]国家州汇管理国太平州管平台系统推行通知</li> <li>【或李小管平台]国家州汇管理国太平州管平台系统推行通知</li> <li>【故李小管平台]国家州汇管理国太平州管平台系统推行通知</li> <li>【故李小管平台]国家州汇管理国太平州管中台系统推行通知</li> <li>【数李小管平台]国家州汇管理国太平州管平台系统推行通知</li> <li>【数李小管平台]国家州汇管理国太平州管平台系统推行通知</li> <li>【数李小管平台]国家州汇管理国太平州管平台系统推行通知</li> <li>【数本项目上传》】</li> </ul> | 2020-01-14<br>2019-08-30<br>2019-08-12<br>2019-07-16<br>2019-07-04<br>2020-02-03<br>2020-01-07<br>2020-01-07<br>2020-01-07<br>2019-12-27<br>2019-11-29<br>2019-11-15<br>2019-11-15<br>2019-10-15<br>2019-00-18<br>2019-09-18<br>2019-09-17<br>2019-09-10 | 机构/法人用户登录 个人用户登录 ● 机构代码 ● 用户代码 ● 第二法人注册(" ● 校验码 ● 99:63 ● 交通 ● 交通 < |

**第二步:填写注册信息。**输入企业名称、统一信用代码、法定代表 人姓名、身份证号及有效期、手机号等信息,同时设置用户名代码及 密码。点击"注册"。

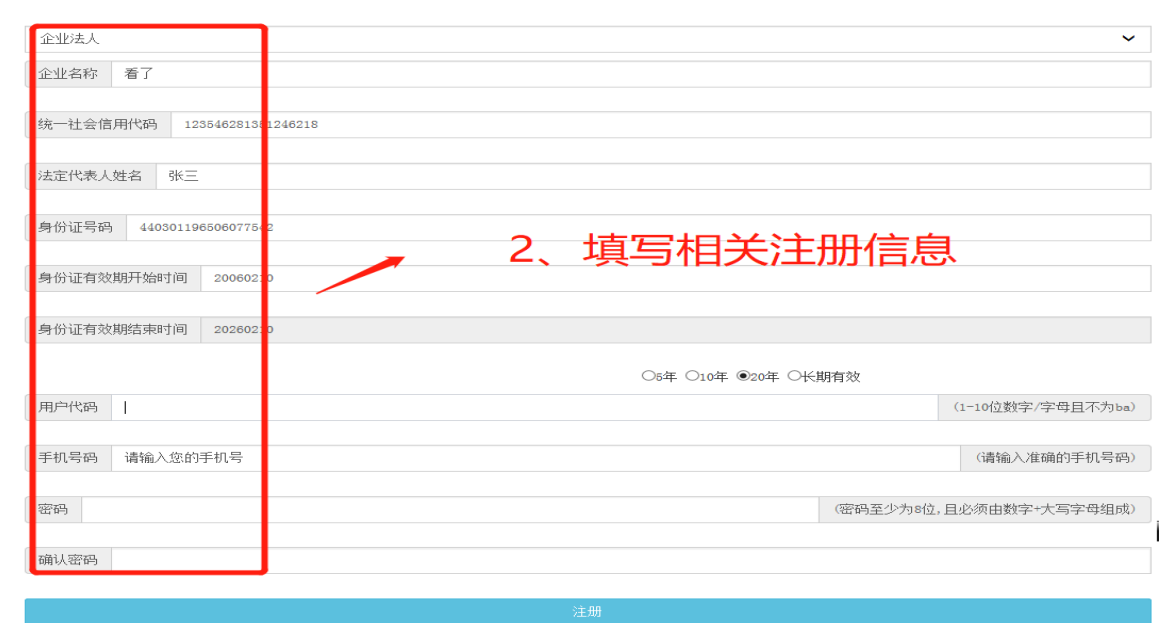

注:请使用火狐浏览器、Chrome 浏览器、或 IE11 进行访问。

## 二、网上申请业务

**第一步:** 法人注册成功后,用企业设置的用户名代码和密码登录 国家外汇管理局数字外管平台,点击"行政许可"-"行政许可办理", 选择需办理行政许可事项"名录登记新办或变更或注销业务"。

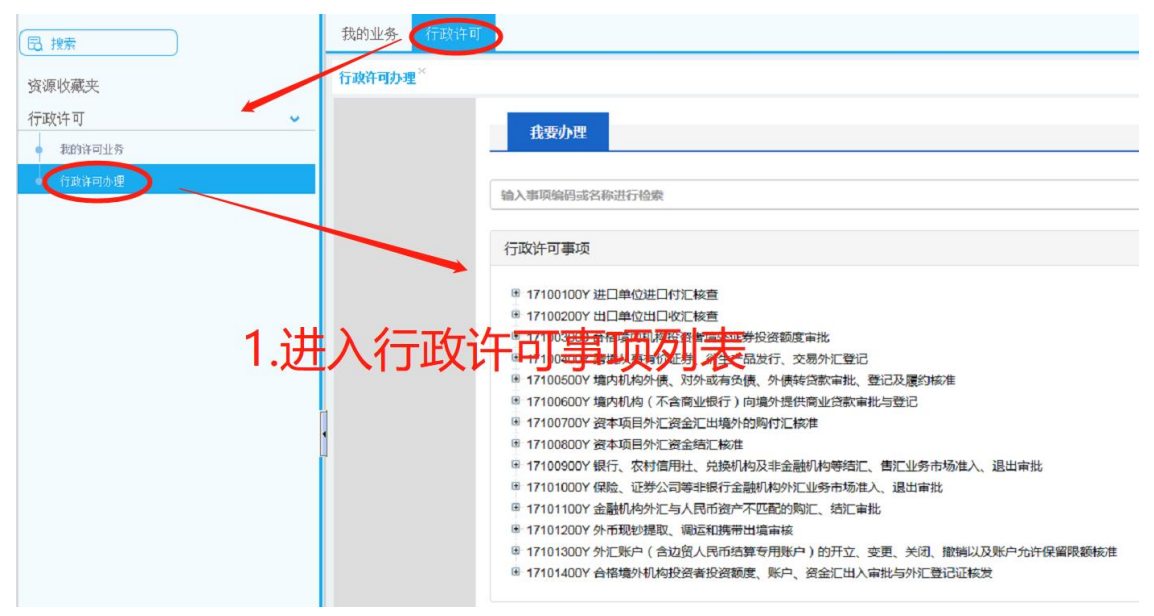

例如:需办理名录登记新办业务的企业,点击"出口单位出口收汇 核查"-"出口单位名录登记"-"出口单位名录登记新办",点击"我 要办理"。

| 我要办理                                                                                                    |                   |                                                                                                    |
|----------------------------------------------------------------------------------------------------|-------------------|----------------------------------------------------------------------------------------------------|
| 输入事项编码或名称进行检索                                                                                                    |                   |                                                                                                    |
| 行政许可事项                                                                                                    |                   |                                                                                                    |
| <ul> <li>17100100Y 进口单位进口讨汇核查</li> <li>17100200Y 出口单位出口收汇核查</li> <li>171002001 出口单位名录登记</li> <li>17100200101 出口单位名录登记新办</li> <li>17100200102 出口甲位名录登记注销</li> <li>17100200103 出口单位名录登记注销</li> <li>17100200104 支付机构外汇登记注销(出口)</li> <li>17100200105 支付机构外汇登记注销(出口)</li> <li>17100200106 支付机构外汇登记清新办(出口)</li> <li>17100200106 支付机构外汇登记录更(出口)</li> <li>171002002 出口收汇事前审核</li> <li>171002002 出口收汇事前审核</li> <li>171002002 超过收汇额度的B类企业出口收汇登记</li> <li>171002002 超过收汇额度的B联企业中请收汇登记</li> <li>171002002 超过收汇额度的B联企业中请收汇登记</li> <li>171002002 4 超期限或无法原路退汇的企业收汇登记</li> <li>171002002 5 街汇入待核查账户的资本项目资金结汇或划出登记</li> <li>17100200206 企业特殊出口收汇登记</li> </ul> | 选择对应事项,<br>点击我要办理 | <ul> <li>我要加理</li> <li>我要加理</li> <li>我要加理</li> <li>我要加理</li> <li>我要加理</li> <li>我要加理</li> <li>我要加理</li> <li>我要加理</li> <li>我要加理</li> <li>我要加理</li> <li>我要加理</li> <li>我要加理</li> <li>我要加理</li> <li>我要加理</li> <li>我要加理</li> <li>我要加理</li> </ul> |

注: 名录登记业务在平台有"进口单位名录登记"和"出口单位名录登记"两个 选项,企业只需任意选择其中一项进行申请,无需在两个选项中都提交申请。 **第二步**:根据企业注册地址选择经办外汇局,同时可阅读系统提示的基本信息、办理流程、所需材料、常见问题等事项。选择经办外 汇局后,点击页面最下面的"网上办理",进入业务申请界面。

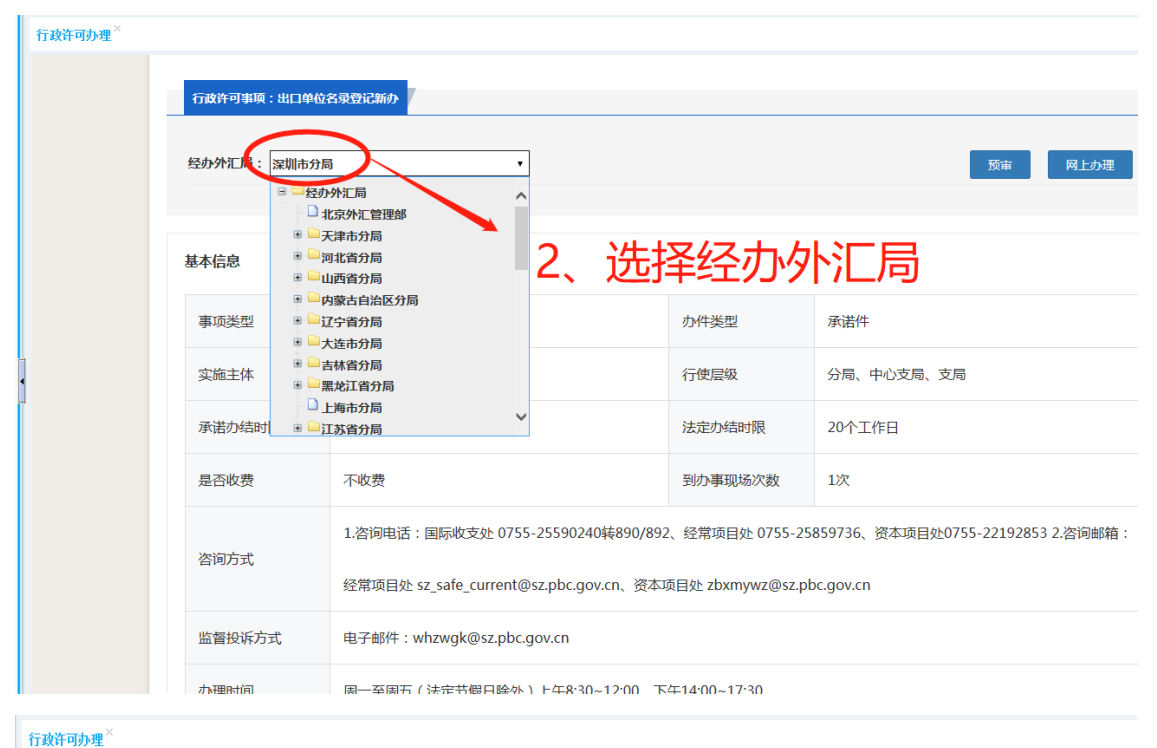

| 所需材料目录                         |                                    |           |        |      |
|--------------------------------|------------------------------------|-----------|--------|------|
| 材                              | 料名称                                | 材料填写样本    | 来源渠道   | 纸质材料 |
| 《货物贸易外汇收3                      | 支企业名录登记申请书》                        | 空白样表.docx | 申请人自备  | 1份   |
| 《货物贸易外口收                       | 收支业务办理确认书》                         | 空白样表.pdf  | 申请人自备  | 1份   |
| 《企业法人营业丸职                      | 照》或《企业营业执照》<br>副本                  | 无         | 政府部门核发 | 1份   |
| 《对外贸易经营 皆备<br>资企业设立备案 回却<br>又订 | 备案登记表》或《外商投<br>执》或其他对外贸易经营<br>证明材料 | 无         | 政府部门核发 | 1份   |
| 受理条件<br>属于外汇局职权 范围<br>收费标准     | 围,申请材料齐全、符合法;                      | 阅读系统提     | 示的注意   | 意事项  |

| 《对外贸易经营者备案登记表》或《外商投资企业设立备案回执》或其他对外贸易经营权证明材料                                                                                                    | 无    | 政府部门核发 | 1份             | 非必要  |  |  |  |
|----------------------------------------------------------------------------------------------------|------|--------|----------------|------|--|--|--|
| <b>受理条件</b><br>属于外汇局职权范围,申请材料齐全、符合法定形式。                                                                                                    |      |        |                |      |  |  |  |
| 收费标准<br>无。                                                                                                    |      |        |                |      |  |  |  |
| <b>设定依据</b><br>(一)《中华人民共和国外汇管理条例》(国务院令第532号)第十二条:"经常项目外汇收支应当具有真实、合法的交易基础。经营结汇、售汇业务的金<br>融机构应当按照国务院外汇管理部门的规定,对交易单证的真实性及其与外汇收支的一致性进行合理审查。外汇管理机关有权对前款规定事项进行监督检<br>查。"(二)《国务院对确需保留的行政审批项目设定行政许可的决定》(国务院令第412号)附件第489项"出口单位出口收汇差额核销、核销备查核<br>准"。 |      |        |                |      |  |  |  |
| 常见问题                                                                                                    | 点击"网 | 上办理    |                |      |  |  |  |
|                                                                                                    |      | 3      | <b>预审</b> 网上办理 | 现场办理 |  |  |  |

**第三步:**录入企业基本信息,将填写完整的《货物贸易外汇收支企 业名录登记申请书》、《货物贸易外汇收支业务办理确认书》、《企 业营业执照》等业务表格及业务材料转换成图片、PDF 扫描件形式逐 样上传,然后点击"提交"。

| 行政许可办理 <sup>×</sup> |                         |                |        |                               |                 |    |
|---------------------|-------------------------|----------------|--------|-------------------------------|-----------------|----|
|                     | * 是否特殊监管区企业:            | 〇是 〇否          |        | * 特殊监管区内企业类型:                 | 请选择特殊监管区内企业类型   | •  |
|                     | 外币注册 ( 认缴 ) 资本折美元(万美元): | 请录入数值          |        | 人民币注册 ( 认缴 ) 资本 ( 万元 ) :      | 请录入数值           |    |
|                     | 投资总额 (万美元):             | 请录入数值          |        | 人民币投资总额 (万元): 请<br>币种 (投资): 币 | 请录入数值           |    |
|                     | 外币折美元投资总额(万美元):         | 请录入数值          |        |                               | 币种              | •  |
|                     | * 工商注册地址(行政区划)代码:       | 工商注册地址         | •      | 邮政编码:                         | 邮政编码            |    |
|                     | * 常驻国家 ( 地区 ) :         | CHN 中华人民共和国    | •      | 外方投资者国别 ( 地区 ) 一:             | 外方投资者国别 (地区)—   | •  |
|                     | 外方投资者国别 ( 地区 ) 二:       | 外方投资者国别(地区)二   | *      | 外方投资者国别 ( 地区 ) 三:             | 外方投资者国别(地区)三    | •  |
|                     | 外方投资者国别 ( 地区 ) 四:       | 外方投资者国别(地区)四   | •      | 外方投资者国别(地区)五:                 | 外方投资者国别(地区)五    | •  |
|                     | 机构负责人/法定代表人身份证件类型:      | 请选择证件类型        | *      | 机构负责人/法定代表人身份证件号码:            | 机构负责人法定代表人身份证件号 | 哥研 |
|                     | 机构负责人/法定代表人手机:          | 机构负责人/法定代表人手机  |        | * 机构联系电话:                     | 机构联系电话          |    |
|                     | * 联系人姓名:                | 联系人姓名          |        | * 联系人手机号码:                    | 联系人手机号码         |    |
|                     | 传真:                     | 传真             |        | 电子邮箱:                         | XXX@XXX.XXX     |    |
|                     | 备注:                     | 备注             | _      |                               | J               |    |
|                     | -                       |                |        |                               |                 |    |
|                     |                         | 录入企业基          | 基本(    | 言息                            |                 |    |
|                     | 材料1 《货物                 | 贸易外汇收支企业名录登记申请 | 书》[必填] |                               |                 |    |

|   | 材料2          | 《货物贸易外汇收支业务办理确认书》[必填]                                                                                                    |
|---|--------------|----------------------------------------------------------------------------------------------------|
|   | 说明           | 《货物贸易外汇收支业务办理确认书》须法定代表人签字并加盖企业公章。                                                                                                    |
|   | 示例样表及空白表格    | 空白样表.pd                                                                                                    |
|   | 上传附件         | jul 25 Lte                                                                                                    |
| - | 材料3          |                                                                                                    |
|   | 上传附件         | □ □ □ □ □ □ □ □ □ □ □ □ □ □ □ □ □ □ □                                                                                                    |
|   | 材料4          | 《对外贸易经营者备案登记表》或《外商投资企业发立备案回执》或其他对外贸易经营权证明材料                                                                                                   |
|   | 说明           | 非自贸区内企业仍需提交本项材料                                                                                                    |
|   | 填报须知         | 提交材料应首选提交《对外贸易经营者备案登记表》;依法不需要办理对外贸易经营者备案登记的,可提交《外商投资企业设立<br>备案回执》;不具有《对外贸易经营者备案登记表》或《外商投资企业设立备案回执》的,可提支其他对外贸易经营权证明材料<br>(如期货公司可提→交易所颁发的会员证书)。 |
|   | 上传附件         |                                                                                                    |
|   | □提供虚假材料将依法承担 | 不利后果,请输认申请材料真实性                                                                                                    |

#### 注:

1. 名录登记业务: 企业需填写《货物贸易外汇收支企业名录登记 申请书》、《货物贸易外汇收支业务办理确认书》, 相关表格下载路 径: 系统内的"材料清单"界面下载空白样表或通过国家外汇管理局 网站(网址: http://www.safe.gov.cn)选择链接"深圳分局"-业务 指南-经常项目外汇办事指南-经常项目外汇业务表格下载

2. 名录变更及注销业务:要求提供的变更说明和注销说明可填写 《货物贸易外汇收支企业名录变更(注销)申请书》上传。相关表格下 载路径:通过国家外汇管理局网站(网址:http://www.safe.gov.cn) 选择链接"深圳分局"-业务指南-经常项目外汇办事指南-经常项目外 汇业务表格下载。

3. 红色\*标识为必填项,材料中带有{必填}字样的是需要必须上 传附件的资料。

4. 材料清单中的每项材料只允许上传一个附件,对于有正反面的 需要扫描或拍照合成一个图片文件。附件资料支持格式为图片(jpg、 png、jpeg、bmp,大小不超过2M)和PDF(大小不超过10M)。

5. 点击【提交】按钮之前,需要勾选屏幕下方的"提供虚假材料 将依法承担不利后果,请确认申请材料真实性",才可完成提交。

#### 三、在线接收行政许可决定等相关材料

 外汇局在线审核企业提交的材料,对材料符合要求的企业在规 定的期限内签发《行政许可受理通知书》。

 外汇局在规定期限内对企业申请事项审核完成后,向企业签发 《行政许可决定书》。

金业可通过系统内"我的业务"-"行政许可"-"行政许可业务" 模块中查收《行政许可受理通知书》、《行政许可决定书》及货物贸易外汇网上业务开通注意事项等信息。

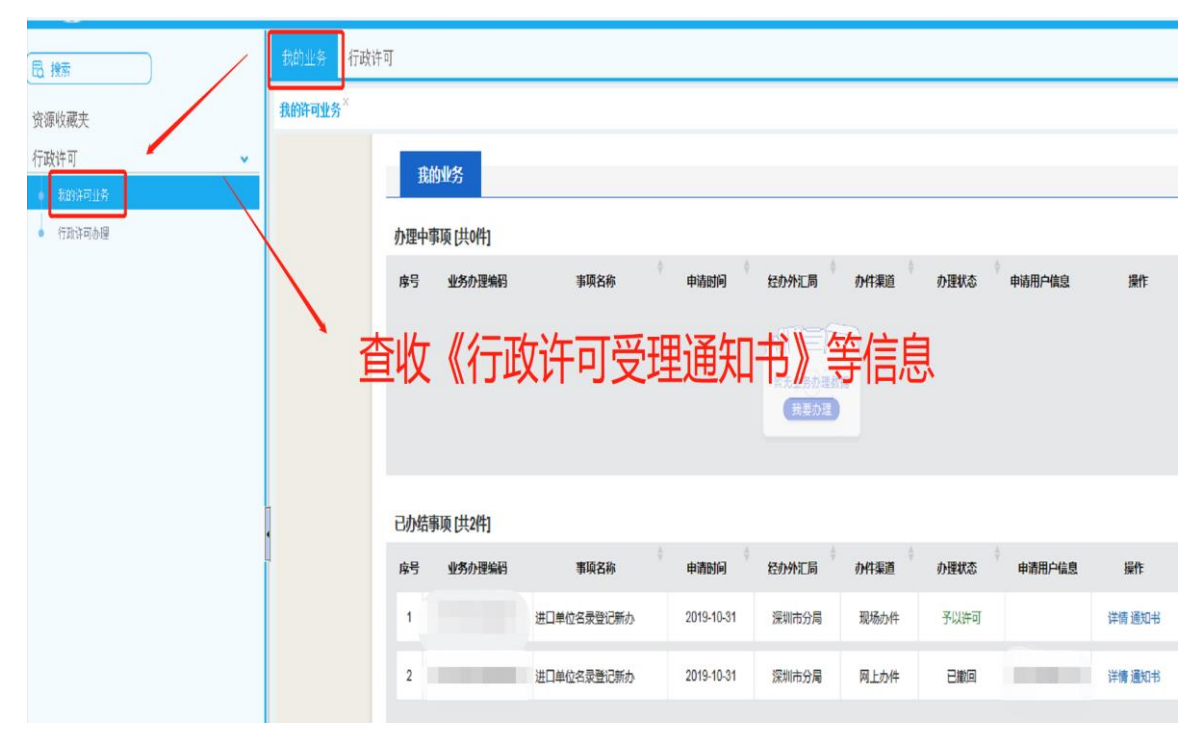

4. 企业可通过系统内"个人中心"查看企业管理员账号(ba)和 密码。企业需以管理员账号(ba)登陆国家外汇管理局数字外管平台 设置货物贸易外汇监测系统操作员。

### 四、设置货物贸易外汇监测系统业务操作员

**第一步:**企业完成名录登记后,凭管理员账号(ba)和初始密码 登录国家外汇管理局数字外管平台(http://zwfw.safe.gov.cn/asone)。

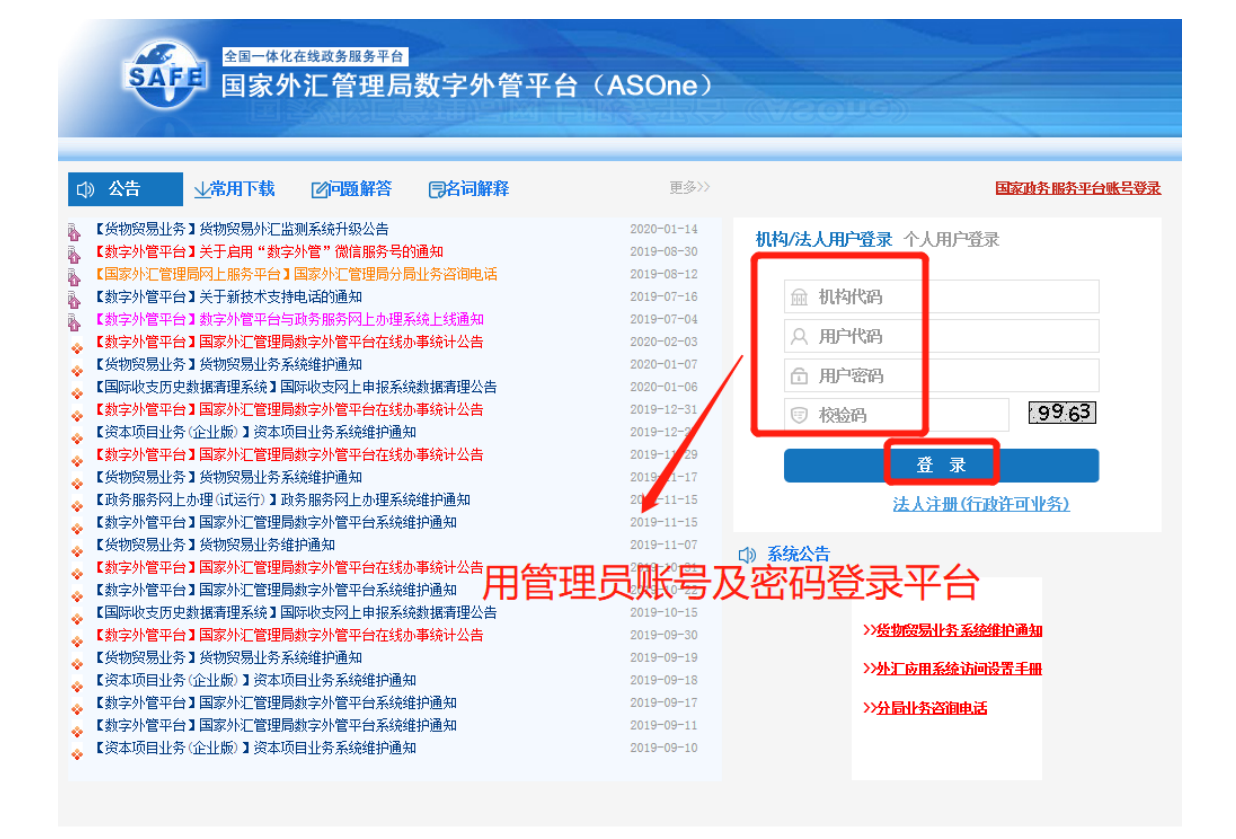

**第二步:**根据系统提示完成管理员信息录入和修改管理员初始密码操作后,进入"国家外汇管理局网上服务平台",点击"用户角色管理"-"企业操作员维护"-设置用户代码及名称-点击"增加"。

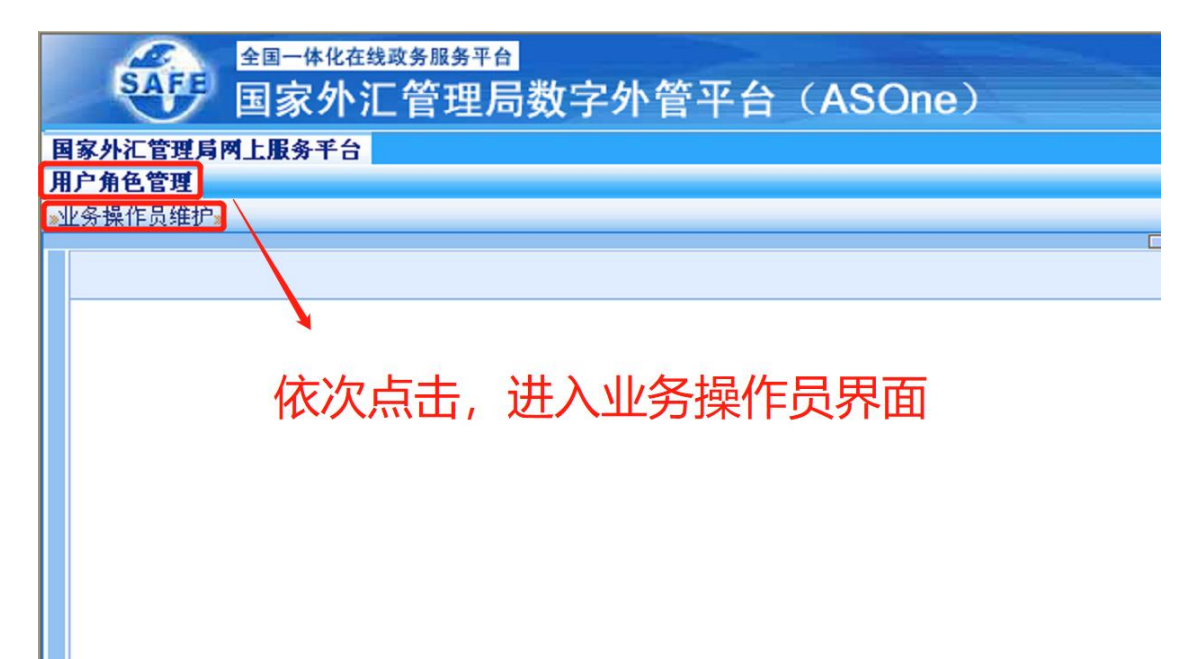

| SAFF <sup>全国─#化在线政务服务平台</sup><br>国家外汇管理局数字外管平台(ASOne) |      |      |      |  |  |  |  |  |  |
|-------------------------------------------------------|------|------|------|--|--|--|--|--|--|
| 国家外汇管理局网上服务平台                                         |      |      |      |  |  |  |  |  |  |
| 用户角色管理                                                |      |      |      |  |  |  |  |  |  |
| »业务操作员维护»                                             |      |      |      |  |  |  |  |  |  |
| 业务操作员维护                                               |      |      |      |  |  |  |  |  |  |
| ● 当前位置:用户角色管理->业务操作员维                                 | ۶.   |      |      |  |  |  |  |  |  |
| 用户代码                                                  |      | 用户名称 |      |  |  |  |  |  |  |
| 应用代码                                                  |      | 应用名称 |      |  |  |  |  |  |  |
|                                                       | P)   |      |      |  |  |  |  |  |  |
| 选择 用户代码 机构代码                                          | 用户名称 |      | 应用列表 |  |  |  |  |  |  |
|                                                       |      |      |      |  |  |  |  |  |  |
|                                                       |      |      |      |  |  |  |  |  |  |
| •                                                     |      |      |      |  |  |  |  |  |  |
| 「「「「「」」「「」」「」「」」「」「」」「」」「」」「」」「」」「」」「」」               | "曾加" |      |      |  |  |  |  |  |  |
|                                                       |      |      |      |  |  |  |  |  |  |
|                                                       |      |      |      |  |  |  |  |  |  |
|                                                       |      |      |      |  |  |  |  |  |  |
|                                                       |      |      |      |  |  |  |  |  |  |
|                                                       |      |      |      |  |  |  |  |  |  |

**第三步**:管理员为操作员分配"货物贸易外汇网上业务"角色, 完成业务操作员设置。设置操作:从"未分配的角色列表"中选择需 分配的角色,点击中间">",角色从左框分配至右框,完成操作员的 角色分配。

| 国用 | 家外汇管理局两上服务平台<br>户角色管理                                                                                                    |           |                    |                        |                        |                 |
|----|----------------------------------------------------------------------------------------------------|-----------|--------------------|------------------------|------------------------|-----------------|
| 2  | 业务操作员维护。                                                                                                    |           |                    |                        |                        | $ \rightarrow $ |
|    | 业务操作员维护 <sup>×</sup>                                                                                                    |           |                    |                        |                        |                 |
|    | 用户角色管理->业务操作员维护->                                                                                                    | 地位加       |                    |                        | 保存(S)                  | 返回(R)           |
|    | 用户代码                                                                                                    |           | 用户                 | 3称(请使用真实姓名)            |                        |                 |
|    | 机构代码                                                                                                    | NASFM8RF6 | 机构                 | 性                      | 企业                     |                 |
|    | 联系电话                                                                                                    |           | 邮箱                 | 也让                     |                        |                 |
|    | 初始密码                                                                                                    |           | 密码                 | 密码至少为8位,且必须由数字+大小写字母组成 |                        |                 |
|    | - 角色分配 - <u>麦素角色(0)</u> -<br>未分配的色色观察:<br>(SIVO) 货物局易外汇网上业务数据<br>(SIVO) 货物局易外汇网上业务数据<br>(SIVO) 货物局易外汇网上业务都着<br>(SIVO) 货物局易外汇网上业务留置公<br>(SIVO) 资物局易外汇网上业务留置公<br>(SIVO) 预数有限易分汇。<br>(TISO) 预数有限易分汇。<br>(TISO) 预数有限易分汇。<br>(TISO) 预数有限易分汇。<br>(TISO) 预数有易分汇。<br>(TISO) 预数有易分汇。<br>(TISO) 预数有易分汇。<br>(TISO) 预数有易分汇。<br>(TISO) 预数有易分汇。<br>(TISO) 预数有易分汇。<br>(TISO) | 报<br>语    | ><br>>><br><<br>(( | 已分面的角色列表:              | <b>、</b><br>E边角色分配至此列表 |                 |

注:实际办理业务时,企业应通过业务操作员代码登录国家外汇 管理局数字外管平台,进入货物贸易外汇监测系统进行贸易信贷业务 报告、业务查询等操作。